# BeoSound 5 Encore

# Manuel

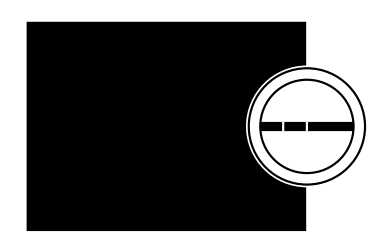

BANG & OLUFSEN

### Cher client,

Ce manuel contient des informations complémentaires au sujet de votre produit et décrit plus en détail certaines fonctions et fonctionnalités évoquées dans le manuel de démarrage.

Vous y trouverez notamment des informations sur les paramètres, vous y apprendrez à utiliser une télécommande Bang & Olufsen pour contrôler votre produit ou encore à mettre à disposition vos sources de musique numérique.

Ce manuel fera l'objet de mises à jour régulières, en particulier pour que les nouvelles fonctions apportées par les mises à jour logicielles y figurent.

Vous trouverez également de plus amples informations sur votre produit dans la rubrique FAQ (Foire Aux Questions) de la page <u>www.bang-olufsen.</u> <u>com/fag</u>.

### Table des matières

#### Vue d'ensemble des menus, 4

Découvrez un aperçu des menus d'affichage.

#### Commandes sur l'appareil, 5

Apprenez à utiliser les commandes physiques de votre système musical.

#### Comment utiliser la Beo5 ou la Beo6, 6

Apprenez à manipuler votre système musical à l'aide d'une télécommande Beo5 ou Beo6.

#### **Comment utiliser la Beo4, 7** Apprenez à manipuler votre système musical à l'aide d'une télécommande Beo4.

**Changement de langue, 8** Découvrez comment modifier la langue d'affichage.

#### **Modification du délai de démarrage**, *9* Apprenez à modifier les paramètres du mode ECONOMIE D'ENERGIE.

**Mise à jour du logiciel**, *10* Découvrez comment mettre à jour le logiciel de votre système musical.

Protection par code secret, 11 Apprenez à utiliser le système de protection par code secret.

#### **Réglage des paramètres audio**, *13* Apprenez à régler la balance, les graves, les aigus, etc.

Paramètres de service, 14

Découvrez ce que le menu PARAMETRES DE SERVICE vous permet de faire.

#### **Réglages du réseau, 15** Découvrez ce que le menu REGLAGES DU RESEAU vous permet de faire.

Rôles et réglage des options, 17 Procédure de modification des rôles des sources, du nom des sources et du réglage des options.

**Mise à disposition de la musique**, *18* Apprenez à rendre vos sources de musique disponibles pour lancer la lecture.

#### **Création de listes colorées et de références de favoris, 24** Découvrez comment créer vos propres playlists.

**Fonction MOTS**, *25* Découvrez la fonction MOTS.

# Vue d'ensemble des menus

| A MFM (USB - avant)                 | POCHETTES                  |                                                                 |
|-------------------------------------|----------------------------|-----------------------------------------------------------------|
|                                     | ARTISTES                   |                                                                 |
|                                     | ALBUMS                     |                                                                 |
|                                     | TITRES                     |                                                                 |
|                                     | FAVORIS                    |                                                                 |
|                                     | LISTE D'ATTENTE            |                                                                 |
|                                     |                            |                                                                 |
| N.MUSIC/CD (ETHERNET/USB - arrière) | POCHETTES                  |                                                                 |
|                                     | ARTISTES                   |                                                                 |
|                                     | ALBUMS                     |                                                                 |
|                                     | TITRES                     |                                                                 |
|                                     | FAVORIS                    |                                                                 |
|                                     | LISTE D'ATTENTE            |                                                                 |
|                                     |                            |                                                                 |
| RADIO                               | GENRES                     |                                                                 |
|                                     | LANGUES                    |                                                                 |
|                                     | PAYS                       |                                                                 |
|                                     | NOMS                       |                                                                 |
|                                     | FAVORIS                    |                                                                 |
|                                     |                            |                                                                 |
| A.AUX (entrée de ligne)             |                            |                                                                 |
| PARAMETRES                          | SON                        | VOLUME                                                          |
|                                     |                            | BALANCE                                                         |
|                                     |                            | GRAVES                                                          |
|                                     |                            | AIGUS                                                           |
|                                     |                            | INTENSITE                                                       |
|                                     | PARAMETRES SYSTEME         | LANGUE                                                          |
|                                     |                            | ECONOMIE D'ENERGIE                                              |
|                                     |                            |                                                                 |
|                                     | LININLIILIN                |                                                                 |
|                                     |                            |                                                                 |
|                                     |                            |                                                                 |
|                                     |                            |                                                                 |
|                                     |                            | MODIFIEZ LE CODE SECRET                                         |
|                                     |                            |                                                                 |
|                                     | PARAMETRES DE SERVICE      | MEMOIRE TAMPON N. RADIO                                         |
|                                     |                            | MOTS                                                            |
|                                     |                            | STOCKAGE DE MUSIQUE                                             |
|                                     | INFORMATIONS SUR LE RESEAU |                                                                 |
|                                     |                            |                                                                 |
|                                     | REGLAGES DU RESEAU         |                                                                 |
|                                     | ROLES                      | >>NOM DU STOCKAGE DE MUSIQUE<<                                  |
|                                     |                            | (Cette option vous permet de configurer vos                     |
|                                     |                            | unités de stockage de musique sur les touche<br>N MUSIC et CD.) |

# Commandes sur l'appareil

Bouton de veille

Ce système musical est muni d'un panneau de commandes qui vous permet de parcourir les stations et musiques disponibles et de sélectionner ce que vous avez envie d'écouter.

Roue : parcourir les menus Pour afficher un aperçu de votre musique, tournez rapidement la roue dans l'une ou l'autre direction. La liste de la roue n'affiche plus que l'alphabet au lieu du nom ou du titre complet

Pointeur : sélectionner une vue

*Roue de volume : régler le* 

volume

Flèche gauche : accéder aux sous-menus ou aux sous-vues Flèche droite : revenir au niveau précédent du menu ou de la vue ; quitter les menus sans enregistrer

Touche GO : permet de confirmer une sélection Maintenez la touche GO enfoncée et découvrez les options proposées pour l'élément sélectionné

# Comment utiliser la Beo5 ou la Beo6

Si vous utilisez une Beo5 ou Beo6, elle doit être configurée pour le système musical. Contactez votre revendeur.

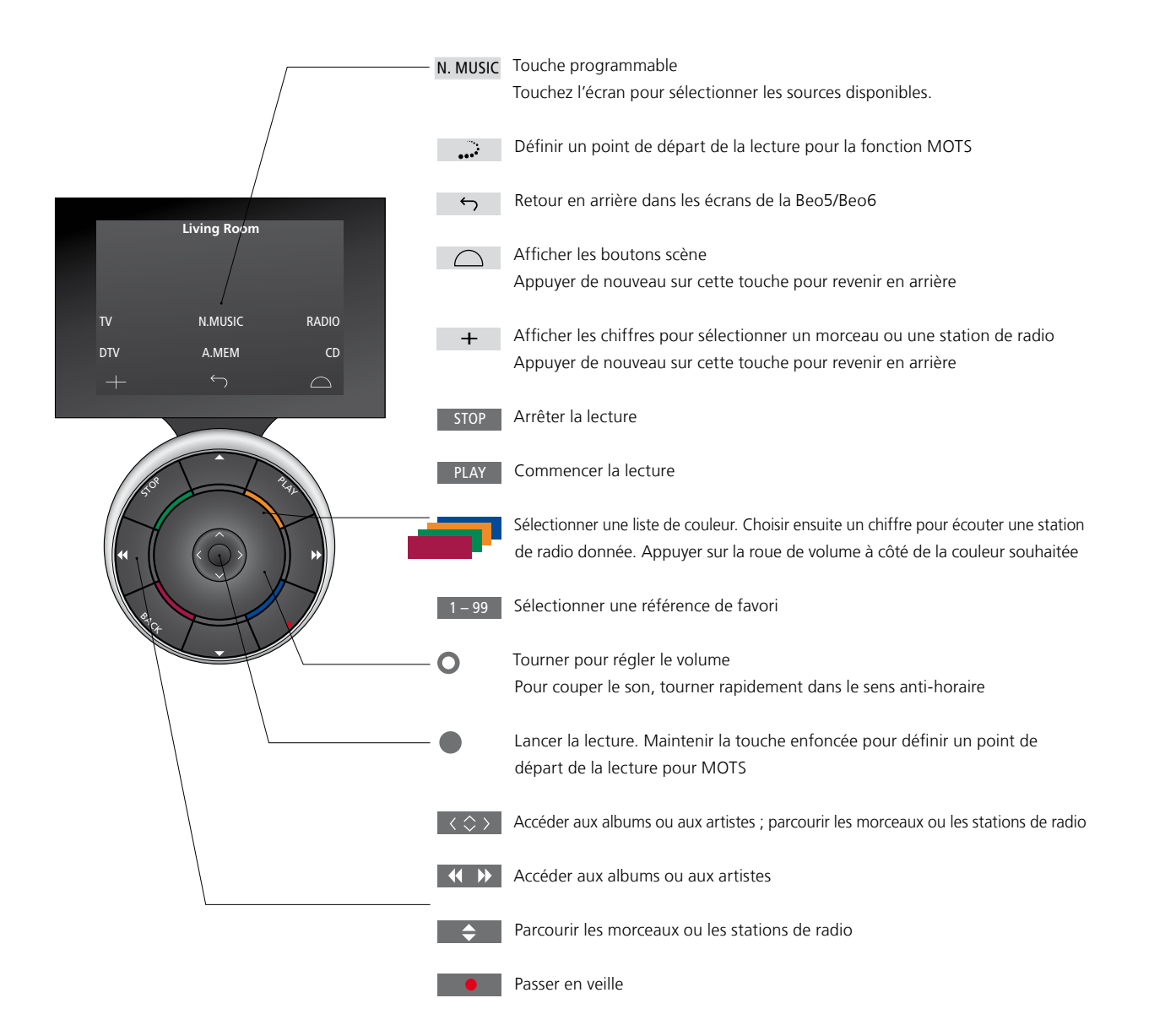

# Comment utiliser la Beo4

Vous pouvez également utiliser la télécommande Beo4 pour contrôler votre système musical.

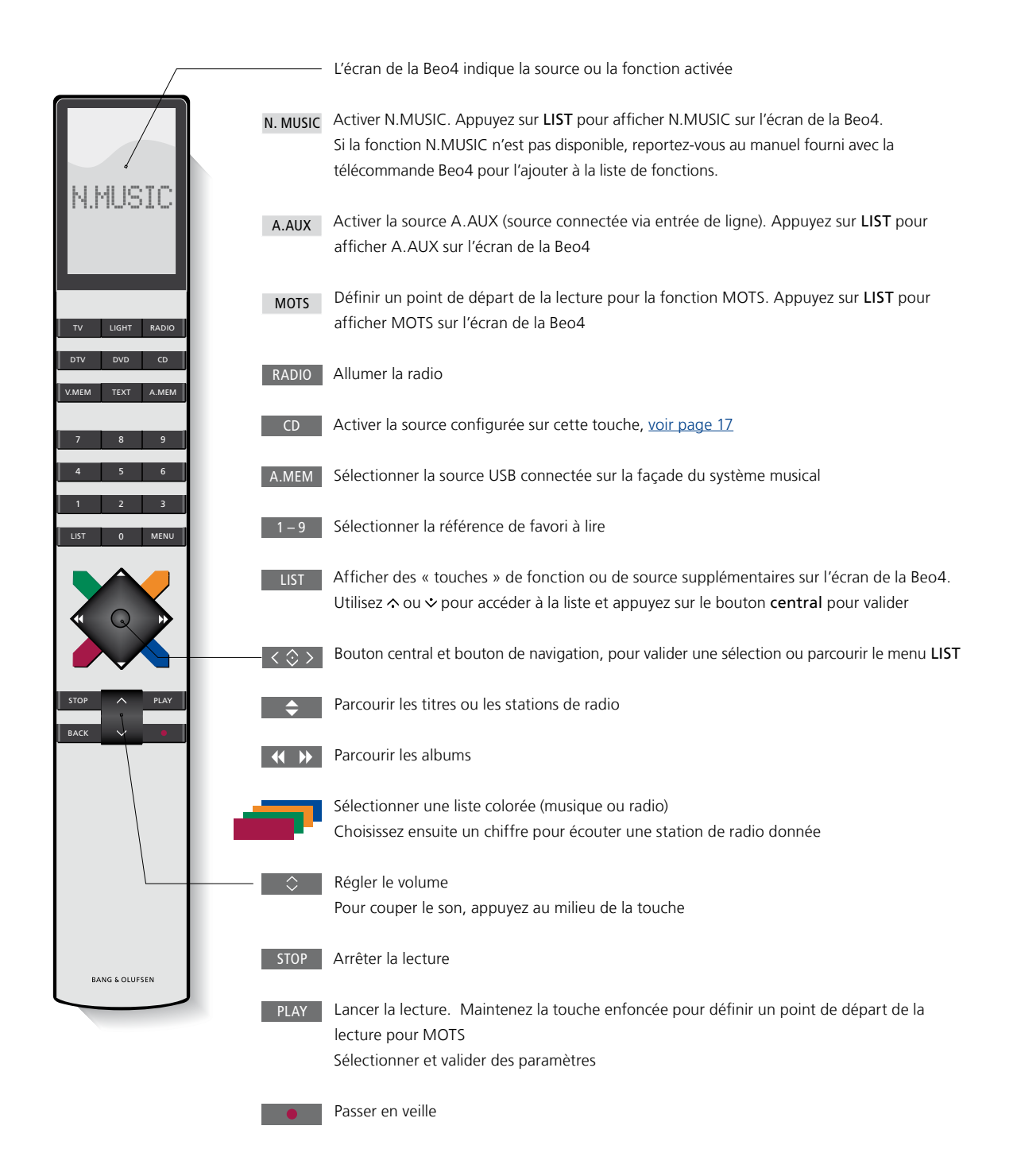

## Changement de langue

Vous pouvez modifier la langue d'affichage de votre système musical à tout moment.

Une fois la langue sélectionnée, tous les menus et tous les messages s'affichent dans cette langue. Vous pouvez modifier la langue d'affichage de votre système musical selon vos préférences.

#### Pour changer de langue...

- > Utilisez le pointeur pour mettre MODE en surbrillance.
- > Tournez la molette pour sélectionner PARAMETRES, puis appuyez sur GO.
- > Utilisez le pointeur pour mettre PARAMETRES SYSTEME en surbrillance.
- > Tournez la molette pour sélectionner
  LANGUE, puis appuyez sur GO.
- Tournez la molette pour sélectionner la langue de votre choix, puis appuyez sur
   GO pour enregistrer le paramètre. Sinon...
- > ... appuyez sur > pour quitter le menu sans mémoriser le réglage.

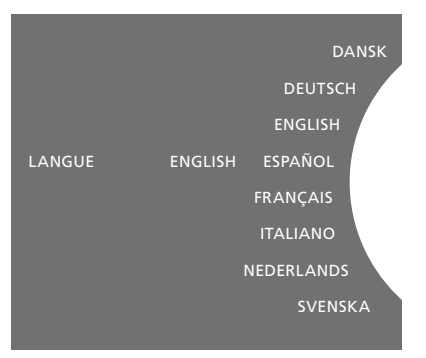

Vous pouvez sélectionner la langue de votre choix dans le menu PARAMETRES SYSTEME. Lorsque vous y accédez, la langue d'affichage actuelle est indiquée (ici, ENGLISH).

### Modification du délai de démarrage

Si vous souhaitez que votre système musical démarre plus rapidement, vous pouvez changer sa consommation électrique en veille. Pour réduire le délai de démarrage du système, modifiez sa consommation électrique en veille.

#### Pour modifier la consommation électrique...

- > Utilisez le pointeur pour mettre MODE en surbrillance.
- > Tournez la molette pour sélectionner PARAMETRES, puis appuyez sur GO.
- > Utilisez le pointeur pour mettre PARAMETRES SYSTEME en surbrillance.
- > Tournez la molette pour sélectionner OUI ou NON, puis appuyez sur GO.
- > Utilisez le **pointeur** pour quitter le menu.

Remarque : si vous réglez le menu ECONOMIE D'ENERGIE sur NON, la consommation électrique du système musical en veille augmente.

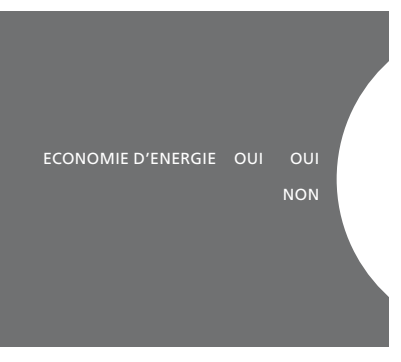

Vous pouvez modifier la consommation électrique en veille dans le menu PARAMETRES SYSTEME. Lorsque vous y accédez, le réglage actuel est indiqué (ici, OUI).

### Mise à jour du logiciel

Vous pouvez mettre le logiciel à jour manuellement ou configurer le système pour qu'il se mette à jour automatiquement, dès qu'une nouvelle version est disponible.

Ne débranchez pas l'appareil du secteur lorsque le logiciel est en cours de mise à jour. Vous pouvez mettre le logiciel à jour manuellement ou configurer le système pour qu'il se mette à jour automatiquement.

# Pour mettre le logiciel à jour manuellement...

- > Utilisez le pointeur pour mettre MODE en surbrillance.
- > Tournez la roue pour sélectionner PARAMETRES, puis appuyez sur GO.
- > Utilisez le pointeur pour mettre ENTRETIEN en surbrillance.
- > Tournez la roue pour sélectionner MISE A JOUR DU LOGICIEL, puis appuyez sur GO.
- > Le logo Bang & Olufsen apparaît à l'écran et le message « Recherche d'un nouveau logiciel – Appuyez sur GO pour annuler l'opération » s'affiche.
- > Une fois la mise à jour logicielle terminée, le message « Téléchargement terminé » apparaît à l'écran. S'il n'y a pas de nouvelle version disponible, le message « Aucune nouvelle mise à jour du logiciel disponible » apparaît à l'écran.
- > Appuyez sur le bouton de veille du système musical pour le faire passer en mode veille, puis attendez qu'il se rallume automatiquement pour que la mise à jour du logiciel soit prise en compte.

REMARQUE ! La mise à jour manuelle du logiciel est une opération unique, qui n'a aucune incidence sur le paramètre MISE A JOUR AUTO DU LOGICIEL.

REMARQUE ! Toute mise à jour manuelle du logiciel interrompt la lecture en cours.

#### Pour mettre à jour le logiciel automatiquement...

- > Utilisez le pointeur pour mettre MODE en surbrillance.
- > Tournez la roue pour sélectionner PARAMETRES, puis appuyez sur GO.
- > Utilisez le **pointeur** pour mettre ENTRETIEN en surbrillance.
- > Tournez la roue pour sélectionner MISE A JOUR AUTO DU LOGICIEL, puis sélectionnez OUI. Par défaut, ce réglage d'usine est désactivé.
- > Afin d'activer l'option MISE A JOUR AUTO DU LOGICIEL, tournez la roue pour sélectionner ACTIVE, puis appuyez sur GO pour mémoriser ce réglage.
- > Utilisez le **pointeur** pour quitter le menu.

REMARQUE ! Nous vous recommandons d'activer le paramètre MISE A JOUR AUTO DU LOGICIEL. S'il est désactivé, le système ne recherche pas automatiquement les nouvelles versions disponibles.

REMARQUE ! Votre système musical ne possède pas de source temporelle interne. Cela signifie qu'il recherche automatiquement les mises à jour logicielles tous les huit jours sur base d'un programme individuel et non de manière synchronisée avec d'autres systèmes musicaux BeoSound 5 Encore.

### Protection par code secret

Vous pouvez activer le système de protection par code secret et définir le code de votre choix. Si vous enregistrez un code secret vide, le système de protection est désactivé.

L'utilisation d'un code secret signifie que si votre système musical est déconnecté du secteur pendant plus de 30 minutes environ, il ne sera possible de le réactiver qu'en l'allumant et en entrant votre code secret.

Si vous n'indiquez pas le code secret, le système musical repasse automatiquement en veille après environ trois minutes.

#### Pour activer le système de code secret...

- > Utilisez le pointeur pour mettre MODE en surbrillance.
- > Tournez la roue pour sélectionner PARAMETRES, puis appuyez sur GO.
- > Utilisez le pointeur pour mettre ENTRETIEN en surbrillance.
- > Tournez la roue pour sélectionner MODIFIEZ LE CODE SECRET, puis appuyez sur GO.
- > Tournez la roue pour entrer le code à 4 chiffres de votre choix, en appuyant sur GO pour confirmer chaque chiffre. Si nécessaire, utilisez la flèche vers la droite pour effacer des chiffres. Si vous effacez tous les chiffres, la saisie est annulée.
- > Tournez la roue pour sélectionner ENREG., puis appuyez sur GO.
- > Saisissez de nouveau le code secret en appuyant sur GO pour confirmer chaque chiffre.
- > Tournez la roue pour sélectionner ENREG., puis appuyez sur GO.

# Pour désactiver le système de code secret...

- > Utilisez le pointeur pour mettre MODE en surbrillance.
- > Tournez la roue pour sélectionner
  PARAMETRES, puis appuyez sur GO.
- > Utilisez le pointeur pour mettre ENTRETIEN en surbrillance.
- > Tournez la roue pour sélectionner MODIFIEZ LE CODE SECRET, puis appuyez sur GO.
- > Tournez la roue pour entrer votre code secret, en appuyant sur GO pour confirmer chaque chiffre. Utilisez la flèche vers la droite pour effacer tous les chiffres et sélectionnez ENREG. Cette action désactive la protection par code PIN.
- > Vous devez à présent enregistrer un code secret « vide ». Pour cela, tournez la roue pour sélectionner ENREG., puis appuyez deux fois sur GO.

Après cinq essais erronés, le système musical se met entièrement hors service pendant trois heures.

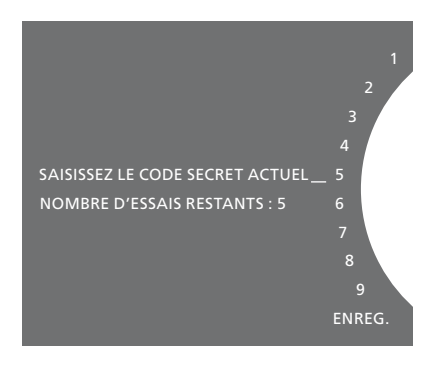

#### Pour changer de code secret...

- > Utilisez le pointeur pour mettre MODE en surbrillance.
- > Tournez la roue pour sélectionner PARAMETRES, puis appuyez sur GO.
- > Utilisez le pointeur pour mettre ENTRETIEN en surbrillance.
- > Tournez la roue pour sélectionner MODIFIEZ LE CODE SECRET, puis appuyez sur GO.
- > Si le système de protection par code secret est activé, vous devez d'abord indiquer votre code actuel pour ensuite pouvoir le changer. Pour cela, tournez la roue pour entrer votre code secret, en appuyant sur GO pour confirmer chaque chiffre. Si nécessaire, utilisez la flèche vers la droite pour effacer des chiffres.
- > Tournez la roue pour sélectionner ENREG., puis appuyez sur GO.
- > A présent, tournez la roue pour entrer un nouveau code à 4 chiffres de votre choix, en appuyant sur GO pour confirmer chaque chiffre. Si nécessaire, utilisez la flèche vers la droite pour effacer des chiffres.
- > Tournez la roue pour sélectionner ENREG., puis appuyez sur GO pour confirmer.
- > Saisissez de nouveau le code secret en appuyant sur GO pour confirmer chaque chiffre.
- > Tournez la roue pour sélectionner ENREG., puis appuyez sur GO.

Notez que vous ne pouvez changer le code secret que dix fois maximum sur une période de trois heures.

#### >> Protection par code secret

#### Conseils utiles...

Si, la première fois que vous l'activez, votre système musical vous demande d'entrer un code secret alors que votre revendeur Bang & Olufsen ne vous en a pas fourni, veuillez contacter le revendeur en question pour obtenir un code avant de poursuivre.

Si vous avez oublié votre code secret, contactez votre revendeur pour obtenir un code de service auprès de Bang & Olufsen. Vous aurez besoin de ce code de service pour réactiver votre système musical.

### Réglage des paramètres audio

Mémorisez vos paramètres audio préférés. Lorsque vous mémorisez un paramètre audio, celui-ci est automatiquement repris chaque fois que vous allumez le système.

Les paramètres audio sont préréglés en usine sur des valeurs neutres qui conviennent à la plupart des situations d'écoute.

#### Réglage du volume, des basses ou des aigus

Vous pouvez choisir un niveau prédéfini pour le volume sonore, les basses, les aigus et la balance.

La fonction Intensité compense le manque de sensibilité de l'oreille humaine aux fréquences aiguës et graves. A faible volume sonore, ces fréquences bénéficient d'une amplification qui dynamise la musique restituée dans ces conditions.

#### Pour ajuster les réglages audio...

- > Utilisez le pointeur pour mettre MODE en surbrillance.
- > Tournez la molette pour sélectionner PARAMETRES, puis appuyez sur GO.
- > Utilisez le pointeur pour mettre SON en surbrillance.
- > Tournez la molette pour sélectionner l'élément sonore à ajuster (VOLUME, BALANCE, GRAVES, AIGUS ou INTENSITE), puis appuyez sur GO. La valeur actuelle est celle sur laquelle est dirigée la molette lorsque vous accédez au menu.
- > Tournez la molette pour régler le paramètre sonore, puis appuyez sur GO pour l'enregistrer de façon permanente, ou...
- > ... appuyez sur > pour l'enregistrer de façon temporaire.

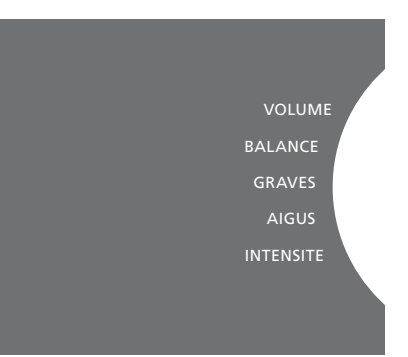

Lorsque vous réglez le son, les enceintes réagissent en fonction des réglages effectués.

Si le volume est à 0, le son est coupé. Il n'est pas possible de mémoriser le volume sonore 0, ni un volume sonore supérieur à 75.

### Paramètres de service

Dans le menu PARAMETRES DE SERVICE, vous pouvez augmenter la mémoire tampon des radios Internet et désactiver la fonction MOTS.

Pour sélectionner le stockage de musique à utiliser, voir page 22.

#### Mémoire tampon N. RADIO

Si vous constatez une perte de son lorsque vous écoutez une radio Internet, vous pouvez améliorer la réception résultant d'une mauvaise connexion Internet ou d'un faible flux radio en augmentant la capacité de la mémoire tampon.

- > Utilisez le pointeur pour mettre MODE en surbrillance.
- > Tournez la roue pour sélectionner PARAMETRES, puis appuyez sur GO.
- > Utilisez le pointeur pour mettre PARAMETRES DE SERVICE en surbrillance.
- > Tournez la roue pour sélectionner MEMOIRE TAMPON N. RADIO, puis appuyez sur GO.
- > Tournez la roue pour sélectionner la capacité de la mémoire tampon en secondes, puis appuyez sur GO.

Remarque : si vous augmentez la capacité de la mémoire tampon, il est possible que cela prolonge également le temps de démarrage des radios Internet.

#### Désactivation de la fonction MOTS

La fonction MOTS utilise automatiquement le dernier morceau de votre file d'attente de lecture pour générer une liste infinie de titres semblables. La fonction MOTS est activée par défaut en usine. Néanmoins, si vous préférez écouter uniquement la musique que vous avez volontairement choisie, vous pouvez la désactiver.

- > Utilisez le pointeur pour mettre MODE en surbrillance.
- > Tournez la roue pour sélectionner PARAMETRES, puis appuyez sur GO.
- > Utilisez le pointeur pour mettre PARAMETRES DE SERVICE en surbrillance.
- > Tournez la roue pour sélectionner MOTS, puis appuyez sur GO.
- > Tournez la roue pour sélectionner DESACTIVE, puis appuyez sur GO.

Quand la fonction MOTS est désactivée, le système lit uniquement les morceaux de musique que vous avez ajoutés manuellement dans la liste de lecture. <u>Pour plus d'informations</u> sur la fonction MOTS, voir page 25.

### Réglages du réseau

Vous pouvez configurer votre système pour qu'il utilise une connexion filaire ou sans fil. Pour bénéficier d'une connexion réseau la plus fiable possible, Bang & Olufsen recommande d'opter pour une connexion filaire.

Bang & Olufsen conseille également d'utiliser un routeur et point d'accès distinct (routeur Network Link) afin de garantir une excellente qualité de lecture de la musique numérique.

Pour plus d'informations sur la configuration réseau Bang & Olufsen, contactez votre revendeur.

Pour plus d'informations sur les sources musicales possibles, reportez-vous à la page 18.

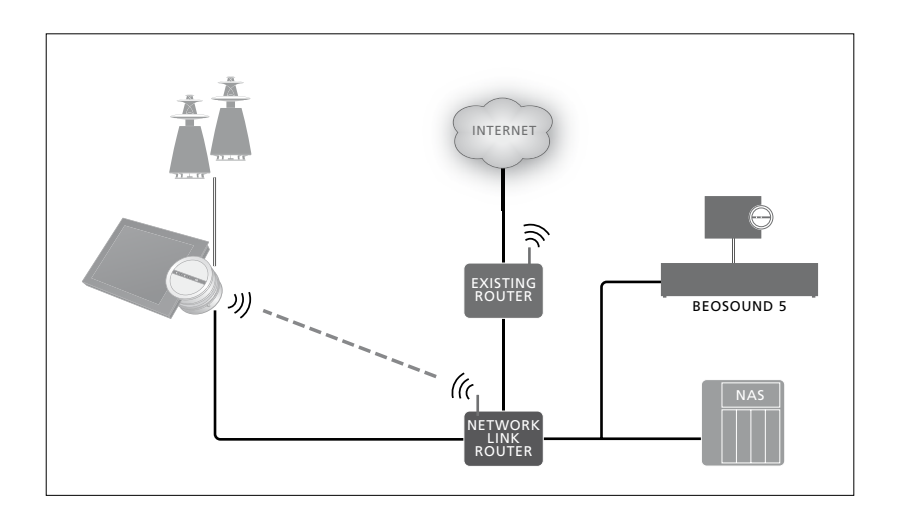

#### Établir une connexion filaire

Branchez une extrémité du câble Ethernet sur le routeur Network Link et l'autre extrémité sur la prise Ethernet du système musical. La fonction DHCP est activée par défaut et le système musical effectue automatiquement la bonne configuration réseau. Si la fonction DHCP a été désactivée, suivez les instructions de la section « Pour se connecter automatiquement à un réseau... ».

Si, pour une raison ou pour une autre, l'adresse IP, le masque de sous-réseau, la passerelle et le serveur DNS ne sont pas automatiquement assignés, suivez les instructions de la section « *Pour se connecter manuellement à un réseau...* ».

Pour se connecter automatiquement à un réseau...

- > Utilisez le pointeur pour mettre MODE en surbrillance.
- > Tournez la roue pour sélectionner PARAMETRES, puis appuyez sur GO.
- > Utilisez le pointeur pour mettre REGLAGES DU RESEAU en surbrillance.
- > Tournez la roue pour sélectionner AVANCE, puis appuyez sur GO.
- > Tournez la roue pour sélectionner DHCP, puis appuyez sur GO.
- > Tournez la roue pour sélectionner ACTIVE, puis appuyez sur GO. À présent, votre système musical est correctement configuré sur votre réseau.

Pour se connecter manuellement à un réseau...

- > Utilisez le pointeur pour mettre MODE en surbrillance.
- > Tournez la roue pour sélectionner PARAMETRES, puis appuyez sur GO.
- > Utilisez le pointeur pour mettre REGLAGES DU RESEAU en surbrillance.
- > Tournez la roue pour sélectionner AVANCE, puis appuyez sur GO.
- > Tournez la roue pour sélectionner DHCP, puis appuyez sur GO.
- > Tournez la roue pour sélectionner DESACTIVE, puis appuyez sur GO.
- > Tournez la roue pour sélectionner l'adresse IP, le masque de sous-réseau, la passerelle et le serveur DNS, puis appuyez sur GO.
- > Tournez la roue pour sélectionner une valeur, puis appuyez sur GO.
- > Recommencez l'opération pour chaque option de menu appropriée.

#### Établir une connexion sans fil

Vous pouvez établir automatiquement une connexion sans fil à votre réseau à l'aide du standard WPS (Wi-Fi Protected Setup) ou bien établir cette connexion manuellement si votre routeur réseau ne dispose pas de la fonctionnalité WPS. Ce manuel part du principe que vous avez activé le service DHCP sur votre réseau.

#### Pour se connecter automatiquement à un réseau...

- > Appuyez sur le bouton WPS <sup>()</sup> de votre routeur Network Link pour activer la fonctionnalité WPS.
- > Utilisez le pointeur pour mettre MODE en surbrillance sur votre système musical.
- > Tournez la roue pour sélectionner
  PARAMETRES, puis appuyez sur GO.
- > Utilisez le pointeur pour mettre REGLAGES DU RESEAU en surbrillance.
- > Tournez la roue pour sélectionner SANS
  FIL WPS, puis appuyez sur GO.
- > Attendez que le nom de réseau de votre routeur et le message « CONNECTE » apparaissent sur l'écran de votre système musical. À présent, votre système musical est correctement configuré sur votre réseau.

# Pour se connecter manuellement à un réseau...

- > Utilisez le pointeur pour mettre MODE en surbrillance sur votre système musical.
- > Tournez la roue pour sélectionner PARAMETRES, puis appuyez sur GO.
- > Utilisez le pointeur pour mettre REGLAGES DU RESEAU en surbrillance.
- > Tournez la roue pour sélectionner SANS
  FIL AUTO, puis appuyez sur GO.
- > Attendez que la liste des routeurs réseau s'affiche.
- > Sélectionnez votre routeur réseau et appuyez sur GO.\*<sup>1</sup>
- > Saisissez le mot de passe de votre réseau sans fil et appuyez sur GO. Attendez que le nom de réseau de votre routeur et le message « CONNECTE » apparaissent sur l'écran de votre système musical. À présent, votre système musical est correctement configuré sur votre réseau.

<sup>1\*</sup> Si le nom de votre routeur réseau ne figure pas dans la liste, c'est peut-être qu'il est configuré de façon à ne pas afficher le SSID. Dans ce cas, sélectionnez SANS FIL – MANUEL au lieu de SANS FIL – AUTO, puis utilisez la roue pour sélectionner le pays et appuyez sur GO. Servez-vous ensuite de la roue pour indiquer le SSID, le type de cryptage réseau et le mot de passe du réseau sans fil, en appuyant sur GO après chaque valeur saisie. Pour plus d'informations, reportez-vous au manuel fourni avec votre routeur réseau.

Pour obtenir de plus amples informations sur votre routeur Network Link, reportez-vous à sa documentation.

Votre système musical prend en charge un réseau WLAN Wi-Fi 802.11 a/n, c'est-à-dire de 5 GHz. Si le routeur réseau n'est pas compatible avec une fréquence de 5 GHz, il n'est pas possible d'établir une connexion sans fil pour le système musical. Pour plus d'informations, contactez votre revendeur.

# Afficher les informations sur le réseau

Vous pouvez afficher les paramètres définis pour votre connexion réseau dans le menu INFORMATIONS SUR LE RESEAU.

- > Utilisez le pointeur pour mettre MODE en surbrillance sur votre système musical.
- > Tournez la roue pour sélectionner PARAMETRES, puis appuyez sur GO.
- > Utilisez le pointeur pour mettre INFORMATIONS SUR LE RESEAU en surbrillance. Vous pouvez à présent voir le statut de votre configuration réseau.

Dans le menu ROLES, vous pouvez choisir quelle touche de la télécommande permet d'activer la source N.MUSIC.

Par défaut, la touche N.MUSIC active la source N.MUSIC connectée via la prise UPnP, tandis que la touche CD active la source connectée à la prise USB arrière.

Sur la Beo4, la touche N.MUSIC se trouve dans le menu LIST. Si vous possédez une télécommande Beo4, vous pouvez renommer la source et configurer la touche CD pour que ce soit elle qui active la source N.MUSIC. Si vous avez déjà une source configurée sur la touche CD, celle-ci sera réassociée à la touche N.MUSIC.

Il est possible de modifier le réglage des options à l'aide de votre télécommande en fonction de la configuration de votre système musical.

#### **Renommer les sources**

Pour accéder plus facilement à la source N.MUSIC à l'aide de la télécommande, vous pouvez configurer le système de façon à ce que la touche CD active directement cette source.

- > Utilisez le pointeur pour mettre MODE en surbrillance.
- > Tournez la roue pour sélectionner
  PARAMETRES, puis appuyez sur GO.
- > Utilisez le pointeur pour mettre ROLES en surbrillance.
- > Tournez la roue pour sélectionner CD ou N.MUSIC, puis appuyez sur GO.

REMARQUE ! Lorsque vous renommez la source en CD sur votre système musical, vous devez utiliser la touche CD de votre Beo4. Par conséquent, lorsque le terme N.MUSIC est mentionné dans des séquences d'opérations, vous devez le remplacer par le terme CD.

#### **Réglage des options**

En fonction de votre configuration, il peut s'avérer nécessaire de modifier le réglage des options de votre système musical.

#### Réglage des options du système audio...

- > Tout en maintenant la touche de la Beo4 enfoncée, appuyez sur LIST.
- > Relâchez les deux touches.
- > Appuyez à plusieurs reprises sur LIST pour afficher OPTION? sur la Beo4 et appuyez sur le bouton central.
- > Utilisez la flèche haut ou bas du bouton de navigation pour afficher A.OPT sur l'écran de la Beo4, puis saisissez le numéro approprié (5, 4 ou 0).\*1

# Le système musical comporte trois réglages « Option » différents

- Option 5 (paramètre par défaut). Si vous souhaitez contrôler votre système musical à l'aide d'une télécommande.
- Option 4. Si vous disposez de deux systèmes musicaux dans la même pièce, vous pouvez définir le BeoSound 5 Encore sur l'option 4. Sur l'option 4, votre BeoSound 5 Encore ne réagit qu'aux commandes à distance précédées de LINK.\*<sup>2</sup>
- Option 0. Si vous ne souhaitez pas que votre système musical réagisse à la télécommande, vous pouvez définir l'option 0 pour n'utiliser que les commandes sur l'appareil.

<sup>1</sup>\* Pour modifier les réglages des options avec une Beo6, reportez-vous au manuel correspondant.

<sup>2\*°</sup>Appuyez sur la touche LIST\* puis sur la flèche haut ou bas du bouton de navigation jusqu'à ce que LINK s'affiche sur l'écran de la Beo4. Appuyez ensuite sur une touche de source, par ex. CD.

### Mise à disposition de la musique

Avant d'utiliser votre système, vous devez le connecter à Internet et mettre à disposition les sources de musique que vous souhaitez utiliser. Votre système dispose de plusieurs sources destinées à l'écoute de musique : radio Internet, musique enregistrée sur une clé USB ou un disque dur, votre BeoSound 5 et même un périphérique de stockage en réseau (NAS).

Votre revendeur peut vous aider à configurer le système et à mettre ces sources à disposition.

Pour mettre de la musique à disposition, vous devez également sélectionner un type de stockage, voir page 22.

Remarque : si votre source de musique principale est un périphérique NAS connecté, vous pouvez renommer la source pour l'activer directement avec le bouton CD de la Beo4, <u>voir page 17</u>.

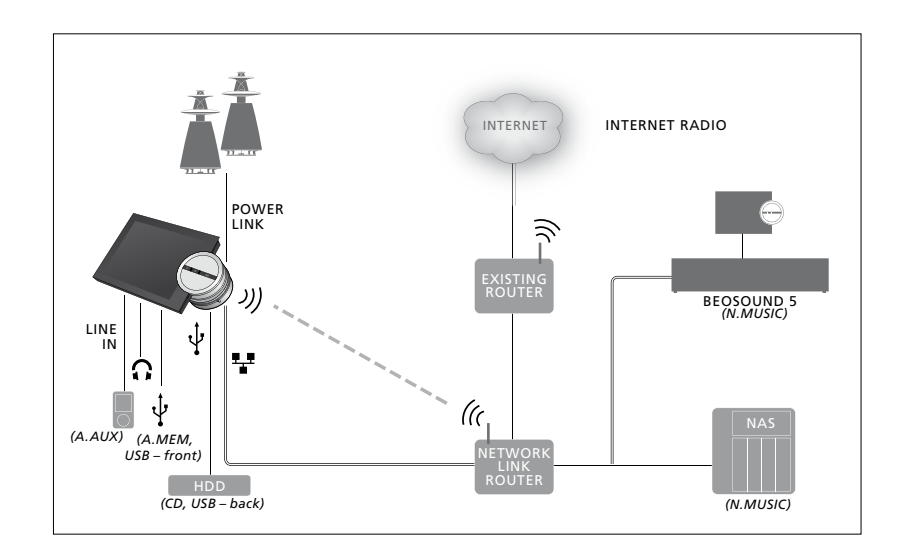

Vous pouvez connecter plusieurs sources à votre système musical.

Paramètre par défaut N.MUSIC = stockage sur Ethernet CD = USB, arrière

#### Ecoute de musique depuis une source USB

Vous pouvez écouter la musique stockée sur un périphérique USB. Lorsque vous branchez ce périphérique sur le système musical, une source A.MEM apparaît dans le menu MODE ; vous pouvez également sélectionner un périphérique USB connecté à la source N.MUSIC ou CD.

Il peut s'écouler quelques instants avant que la source A.MEM, N.MUSIC ou CD soit disponible dans le menu MODE, c'est-à-dire le temps qu'il faut au système musical pour analyser le contenu du périphérique USB. En attendant, la source A.MEM, N.MUSIC ou CD reste grisée.

Vous ne pouvez pas écouter la musique stockée sur un périphérique USB si celle-ci est protégée par DRM (Digital Rights Management).

# Pour activer la source A.MEM ou

- > Branchez le périphérique USB sur l'un des ports USB.
- > Utilisez le pointeur pour mettre MODE en surbrillance.
- > Tournez la molette pour sélectionner A.MEM, N.MUSIC ou CD.
- > Vous pouvez à présent sélectionner la musique que vous souhaitez écouter en parcourant les pochettes des différentes catégories (y compris MOTS).

Notez que la fonction MOTS n'effectue ses calculs que lorsque votre système musical est en veille ; cette opération peut prendre quelques minutes. Plus le périphérique USB contient de fichiers musicaux, plus le calcul prend de temps.

Les catégories de musique numérique définies et le mode d'affichage des pochettes dépendent des informations disponibles dans les fichiers numériques. Pour en savoir plus sur les fichiers de musique numérique, reportez-vous à la rubrique des FAQ sur le BeoSound 5 Encore, à la page www.bang-olufsen.com/faq.

Le système musical est capable de lire quasiment tous les formats de fichiers de musique numérique que l'on trouve sur le marché, notamment MP3, WMA et FLAC. Pour plus d'informations, rendez-vous sur le site www.bang-olufsen.com.

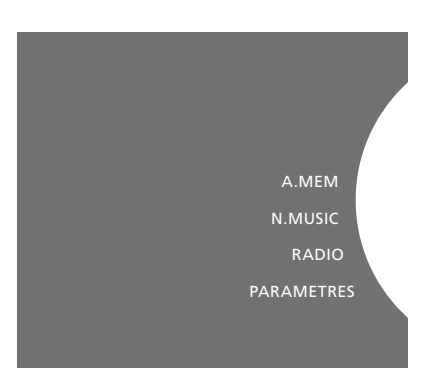

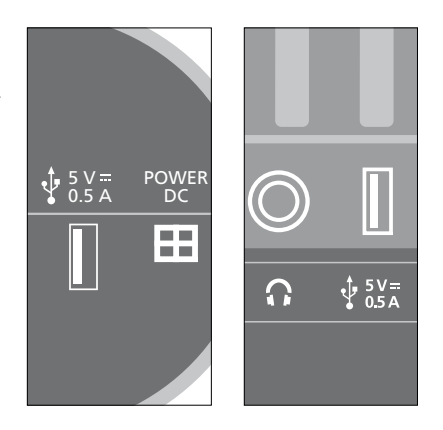

Le système musical est doté de deux ports USB, un au bas de l'écran, connecté à la source A.MEM, l'autre à l'arrière du système, connecté à la source N.MUSIC/CD. Pour plus d'informations, reportez-vous au manuel de démarrage.

#### Ecoute de musique depuis une source d'entrée de ligne

Vous pouvez connecter n'importe quel baladeur à votre système musical. Vous trouverez le câble d'entrée de ligne approprié auprès de votre revendeur Bang & Olufsen.

#### Pour activer la source d'entrée de ligne...

- > Raccordez le baladeur numérique à la prise LINE IN à l'aide d'un câble.
- > Utilisez le pointeur pour mettre MODE en surbrillance.
- > Tournez la molette pour sélectionner A.AUX, puis appuyez sur GO.
- > Sélectionnez la musique que vous souhaitez écouter directement sur le baladeur.

#### A propos du fonctionnement...

- Lorsque vous écoutez de la musique depuis une source d'entrée de ligne, vous ne pouvez parcourir les morceaux disponibles et lancer ou arrêter la lecture que sur votre baladeur.
- En revanche, vous pouvez régler le volume soit sur le système musical, soit sur le baladeur.
- Le système n'affiche pas les pochettes d'album lorsque vous écoutez de la musique depuis une source d'entrée de ligne.
- La fonction MOTS ne s'applique pas à la musique que vous écoutez depuis une source d'entrée de ligne.

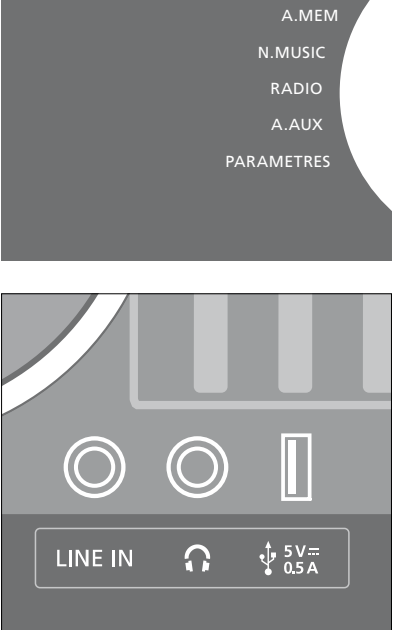

Branchez une extrémité du câble d'entrée de ligne sur le baladeur (par exemple sur la prise des écouteurs) et l'autre extrémité sur la prise LINE IN du système musical. Pour plus d'informations, reportez-vous au manuel de démarrage.

#### Ecoute d'une radio sur Internet

Pour pouvoir écouter la radio, le système musical doit être connecté à Internet. Il est possible que votre revendeur Bang & Olufsen ait déjà réalisé l'installation nécessaire, sinon <u>reportez-</u> vous à la page 15 pour connaître les réglages réseau appropriés.

#### Pour activer la radio sur Internet...

- > Utilisez le pointeur pour mettre MODE en surbrillance.
- > Tournez la molette pour sélectionner RADIO, puis appuyez sur GO.
- > Sélectionnez la station que vous souhaitez écouter et appuyez sur GO pour lancer la lecture.

Il peut s'écouler quelques secondes avant que le son arrive. Ce délai dépend du débit Internet, de la capacité de la mémoire tampon N.Radio et des performances de la station de radio à laquelle vous vous connectez. <u>Pour plus d'informations sur la</u> mémoire tampon N.Radio, voir page 14.

Vous pouvez ajouter vos stations de radio préférées à une liste de favoris, pour pouvoir ensuite les sélectionner plus rapidement. <u>Reportez-vous à la page 24 pour obtenir des</u> informations sur les listes colorées et les références de favoris. Le téléchargement des stations de radio Internet peut prendre quelques instants. Il est indiqué dans l'angle supérieur gauche par le message « Chargement en cours », tandis qu'à côté de la molette un indicateur se déplace le long du demi-cercle gris.

A.AUX

#### Écouter de la musique depuis la source N.MUSIC

Le système musical vous permet d'accéder à votre bibliothèque de musique numérique sur le réseau. Il peut s'agir d'un système BeoSound 5 ou de divers périphériques NAS standard. Vous pouvez ajouter plusieurs bibliothèques à votre système musical. Pour utiliser la source N.MUSIC, le système musical doit être connecté au réseau. Pour utiliser un système BeoSound 5 en tant que bibliothèque musicale, vous devez le configurer pour qu'il fasse office de serveur de musique.

Il est possible que votre revendeur Bang & Olufsen ait déjà réalisé l'installation nécessaire, sinon <u>reportez-</u> vous à la page 15 pour connaître les réglages réseau appropriés.

Si vous désactivez l'unité de stockage de la bibliothèque musicale (BeoSound 5 ou NAS), vous ne pourrez pas écouter la musique stockée dans cette bibliothèque. Si vous réactivez l'unité de stockage, le système se reconnecte automatiquement à la bibliothèque musicale.

#### Pour activer la source N.MUSIC...

- > Utilisez le pointeur pour mettre MODE en surbrillance.
- > Tournez la roue pour sélectionner N.MUSIC, puis appuyez sur GO\*1.
- > Sélectionnez la musique que vous souhaitez écouter et appuyez sur GO pour lancer la lecture.

<sup>1</sup>\* Si vous avez renommé la source N.MUSIC en CD pour y accéder plus facilement avec la Beo4, vous devez sélectionner CD à la place. Pour plus d'informations, voir page 17.

#### Stockage de musique...

Pour écouter la source N.MUSIC, vous devez sélectionner l'unité de stockage de musique à utiliser.

# Pour ajouter un système BeoSound 5 en tant que bibliothèque musicale...

- > Allumez le BeoSound 5 et utilisez le pointeur pour mettre MODE en surbrillance.
- > Tournez la roue pour sélectionner PARAMETRES, appuyez deux fois sur , puis une fois sur GO.
- > Utilisez le pointeur pour mettre PARAMETRES DE SERVICE en surbrillance.
- > Tournez la roue pour sélectionner SERVEUR
  DE MUSIQUE, puis appuyez sur GO.
- > Tournez la roue pour sélectionner OUI, puis appuyez sur GO. Vous devrez peut-être attendre quelques instants avant que le BeoSound 5 apparaisse dans votre système musical BeoSound 5 Encore en tant qu'unité de stockage de musique sélectionnable.
- > ...
- > À présent, allez sur le système musical BeoSound 5 Encore et utilisez le **pointeur** pour mettre MODE en surbrillance.
- > Tournez la roue pour sélectionner
  PARAMETRES, puis appuyez deux fois sur
  > et une fois sur GO sur le système musical.
- > Utilisez le pointeur pour mettre PARAMETRES DE SERVICE en surbrillance.
- > Tournez la roue pour sélectionner STOCKAGE DE MUSIQUE, puis appuyez sur GO.

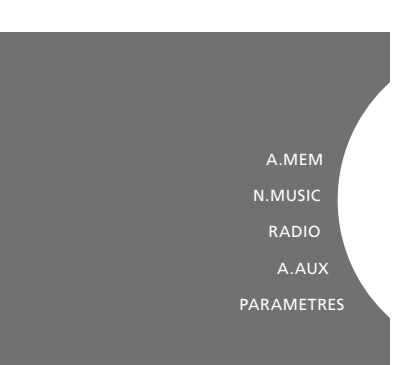

- > Dans le menu, mettez en surbrillance le nom d'hôte du BeoSound 5 sur le réseau.
- > Appuyez sur GO pour valider la sélection.

# Pour ajouter un NAS en tant que bibliothèque musicale...

- > Utilisez le pointeur pour mettre MODE en surbrillance.
- > Tournez la roue pour sélectionner
  PARAMETRES, puis appuyez deux fois sur
  > et une fois sur GO sur le système musical.
- > Utilisez le pointeur pour mettre PARAMETRES DE SERVICE en surbrillance.
- > Tournez la roue pour sélectionner STOCKAGE DE MUSIQUE, puis appuyez sur GO.
- > Sélectionnez le nom de votre NAS dans le menu.
- > Appuyez sur GO pour valider la sélection.

#### Lorsque vous vous connectez à une nouvelle bibliothèque musicale pour la première fois, les conditions suivantes s'appliquent :

- Votre système a besoin d'un peu de temps pour indexer la collection musicale, afin que vous puissiez ensuite parcourir les pochettes et les catégories disponibles. Pour plus d'informations sur la navigation dans les formats de fichiers, les pochettes et les catégories, consultez le site <u>www.bang-</u> <u>olufsen.com</u> et la rubrique des FAQ sur le BeoSound 5 Encore, à la page <u>www.bang-</u> <u>olufsen.com/faq.</u>
- La fonction MOTS effectue des calculs sur votre bibliothèque de musique numérique lorsque le système musical est en veille.
   Lorsque vous vous connectez à une nouvelle bibliothèque, laissez le système en veille un moment pour que la fonction MOTS puisse opérer. Plus la bibliothèque contient de fichiers musicaux, plus le calcul prend de temps. <u>Pour plus d'informations sur la</u> fonction MOTS, voir page 25.

Pour accéder à la musique stockée sur un NAS, vous devez activer l'option UPnP/DLNA sur le périphérique NAS en question. Reportez-vous au manuel fourni avec votre périphérique NAS. Bang & Olufsen a testé et vérifié votre système musical sur plusieurs périphériques NAS haut de gamme. Pour obtenir des performances optimales, nous vous recommandons de faire appel exclusivement aux périphériques NAS vérifiés. Pour de plus amples informations, contactez votre revendeur et/ou reportezvous à la rubrique des FAQ sur le BeoSound 5 Encore, à la page www.bang-olufsen.com/fag.

# Relancer l'analyse de votre unité de stockage de musique

Si vous avez ajouté de nouveaux fichiers musicaux dans votre unité de stockage et qu'ils n'apparaissent pas automatiquement dans le système musical, ou si le contenu des fichiers est incorrect, vous pouvez relancer l'analyse afin de mettre à jour le système musical.

- > Utilisez le pointeur pour mettre MODE en surbrillance.
- > Tournez la molette pour sélectionner PARAMETRES, puis appuyez sur GO.
- > Utilisez le pointeur pour mettre ENTRETIEN en surbrillance.
- > Tournez la molette pour sélectionner RELANCER L'ANALYSE DU STOCKAGE DE MUSIQUE, puis appuyez sur GO. A présent, l'unité de stockage de votre bibliothèque musicale est analysée afin de détecter les nouveaux titres disponibles.

## Création de listes colorées et de références de favoris

Vous pouvez créer vos propres playlists, puis y associer la couleur rouge, vert, jaune ou bleu. Ainsi, chaque membre de la famille peut avoir sa propre liste de musiques ou de stations de radio préférées ; vous pouvez également créer une liste pour une occasion particulière, telle que des vacances ou une fête.

En outre, vous avez la possibilité d'attribuer un numéro à chaque liste ou station de radio, afin d'y accéder rapidement à l'aide de la télécommande.

#### Listes colorées

Chacune des quatre listes colorées est une playlist pouvant contenir plusieurs morceaux, albums ou stations de radio. Vous disposez de quatre listes colorées pour la source N.MUSIC et de quatre autres pour la source RADIO.

#### Pour créer une liste colorée...

- > Recherchez le titre, l'album ou la station à ajouter à une liste colorée, puis appuyez sur la touche GO et maintenez-la enfoncée.
- > Tournez la molette pour sélectionner une couleur.
- > Appuyez sur GO.
- > Vous pouvez à présent sélectionner la liste colorée dans le menu FAVORIS ou appuyer sur la touche de couleur correspondante de votre télécommande Bang & Olufsen.

#### Références de favoris

Chaque référence de favori peut contenir une station de radio ou plusieurs éléments. Par élément, on entend un titre, un album ou un artiste, et vous pouvez désigner un ou plusieurs de ces éléments de façon à utiliser une référence de favori en tant que playlist, afin d'y accéder rapidement. Lorsque vous affectez une station de radio à un numéro déjà utilisé, elle vient remplacer la station précédente. Lorsque vous affectez un élément à un numéro déjà utilisé, il est ajouté au contenu existant. Vous disposez de 99 références de favoris pour la source N.MUSIC et de 99 autres pour la source RADIO.

#### Pour créer une référence de favori...

- > Recherchez l'élément auquel vous souhaitez attribuer un numéro, puis appuyez sur la touche GO et maintenez-la enfoncée.
- > Tournez la molette pour sélectionner un numéro.
- > Appuyez sur GO.
- > Vous pouvez à présent sélectionner la référence de favori dans le menu FAVORIS ou appuyer sur le numéro correspondant sur votre télécommande Bang & Olufsen.

### **Fonction MOTS**

La fonction MOTS vous permet d'écouter de la musique d'un même style que celle sélectionnée comme point de départ. Elle mesure le degré de similitude de la musique selon de nombreux paramètres tels que le son, la dynamique et la rythmique, afin de générer une « liste d'attente de lecture » de morceaux similaires.

Grâce à la fonction MOTS, vous pouvez facilement trouver une musique adaptée à une situation donnée ou simplement écouter ce dont vous avez envie. Il vous suffit de choisir une chanson et MOTS crée automatiquement une liste de morceaux similaires.

#### Une source à la fois

La fonction MOTS tient compte de la source de musique actuellement sélectionnée pour générer une file d'attente de lecture. Elle n'utilise qu'une source à la fois.

Notez qu'il n'est pas possible de gérer des files d'attente de lecture MOTS à partir d'une source A.AUX ou N.RADIO.

#### **Calculs MOTS**

Les calculs MOTS s'appuient sur le son, la dynamique et la rythmique ; ils effectuent des recherches parmi des paramètres tels que l'artiste, l'album ou le genre. La fonction MOTS utilise le dernier morceau de la file d'attente pour générer automatiquement une liste infinie de morceaux semblables et l'ajouter au contenu de la file d'attente de lecture.

Les calculs MOTS portent sur les unités de stockage de la bibliothèque musicale actuellement ajoutées ou sur les périphériques USB connectés alors que votre système musical est en veille. Lorsque vous connectez un périphérique USB ou ajoutez une unité de stockage de la bibliothèque musicale pour la première fois ou après une période de désactivation, il faut attendre quelques instants pour que les calculs MOTS soient effectués pendant que le système est en veille.

Pour savoir comment activer ou désactiver la fonction MOTS, voir page 14.

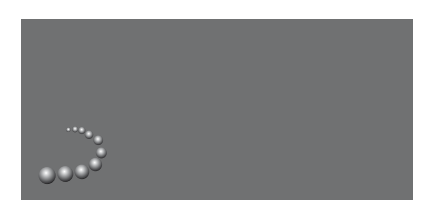

Le logo MOTS.

Un demi-cercle lumineux apparaît à côté de la roue pour indiquer que les calculs MOTS sont en cours.

#### Pour arrêter les calculs MOTS...

> Lorsque la fonction MOTS est en cours d'exécution, appuyez sur le bouton de veille et maintenez-le enfoncé pendant au moins quatre secondes pour arrêter les calculs MOTS. Si vous appuyez sur le bouton de veille pendant moins de quatre secondes, les calculs MOTS existants sont supprimés.

Lorsque le système effectue des calculs MOTS, l'indicateur de veille comporte un voyant rouge. Si vous arrêtez les calculs MOTS, l'indicateur de veille s'éteint.